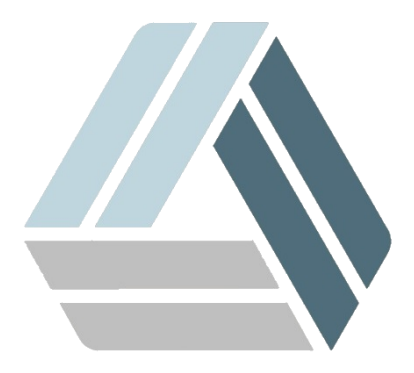

## Руководство пользователя AlterOS Desktop Edition

## Содержание

Часть I Настройка буфера обмена

## 1 Настройка буфера обмена

Для настройки буфера обмена кликнуть правой кнопкой мышки по значку буфер обмена и запустить «Настроить буфер обмена».

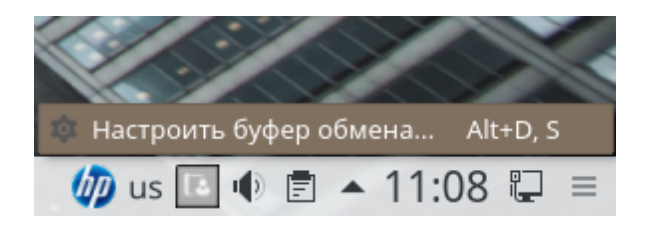

Откроется окно с доступными настройками, в которых можно задать количество хранимых данных в буфере обмена и прочие настройки:

| 🥌 💩 Настройка — Plasma                |                                                                                                    | ? _ 🗆 X     |
|---------------------------------------|----------------------------------------------------------------------------------------------------|-------------|
| Главиое                               | Основные параметры                                                                                                    |             |
| Действия<br>Шеше<br>Комбинации клавиц | <ul> <li>Сохранять содержимое буфера обмена при выходе</li> <li>Не допускать пустого буфера обмена</li> <li>Игнорировать изображения</li> </ul>                                   |             |
|                                       | Выделение и буфер обмена <ul> <li>Игнорировать выделение мышью</li> <li>Только из выделения мышью</li> <li>Синхронизировать содержимое буфера обмена и выделения мышью</li> </ul> |             |
|                                       | Задержка выпадающих меню:                                                                                                    |             |
|                                       |                                                                                                    | 8 секунд 🗘  |
|                                       | Размер истории буфера обмена:                                                                                                    |             |
|                                       | 7                                                                                                    | 7 записей 🗘 |
| <                                     |                                                                                                    |             |
| 😢 Справка По ум                       | олчанию 🗸 ОК 🗸 Применить                                                                                                    | × Отмена    |

В пункте меню «Действия» можно назначить свои сценарии по работе с буфером обмена

4

| 🍯 💿 Настройка — Pla            | asma                                                                                                    | ? _ 🗆 🗙                                                                                                    |
|--------------------------------|----------------------------------------------------------------------------------------------------|----------------------------------------------------------------------------------------------------|
| Главное<br>Главное<br>Действия | Настройка действий Предлагать действия для элемента Удалить пробелы при выполнении Включить действия на основе типс<br>Действия: | а, выбранного из списка<br>1 действий<br>ов МІМЕ                                                                         |
| Комбинации клавиц              | Регулярное выражение                                                                                                    | Описание                                                                                                    |
|                                |                                                                                                    |                                                                                                    |
|                                | + Добавить действие 🧷 Измен                                                                                                    | ить действие — Удалить действие 🔯 Дополнитель                                                                            |
| <                              | Нажмите на выбранную колонку элеме<br>заменены содержимым буфера.<br>Для получения информации о регуляр<br><                     | ента, чтобы её изменить. Символы «%s» в команде будут<br>оных выражениях обратитесь к <u>соответствующей статье на</u> > |
| 😢 Справка По ум                | олчанию                                                                                                    | ✓ ОК ✓ Применить × Отмена                                                                                                |

В данном меню настраиваются комбинации клавиш для работы с буфером обмена

| 🍯 🔍 Настройка — Pla  | asma                                                   |              | ? _ D X                   |
|----------------------|--------------------------------------------------------|--------------|---------------------------|
| <b>Главное</b>       | Настройка комбинаций клавиш                            |              |                           |
| >                    | Искать:                                                |              |                           |
| Действия             | Действие                                               | / Глобальная | Дополнительная глобальная |
| 8880<br>8855<br>8855 | ✓ Plasma                                               |              |                           |
| Комбинации клавиц    | — Более новое содержимое буфера обмена                 | >            | >                         |
|                      | — Более старое содержимое буфера обмена                | >            | >                         |
|                      | <ul> <li>Включить действия с буфером обмена</li> </ul> | > Ctrl+Alt+X | >                         |
|                      | — 🕛 Выход                                              |              |                           |
|                      | — 🕸 Настроить Klipper                                  |              |                           |
|                      | — Открывать Klipper на месте указателя мыши            | >            | >                         |
|                      | — 🖾 Очистить историю буфера обмена                     | >            | >                         |
|                      | — Показать штрихкод                                    | >            | >                         |
|                      | — 🅸 Редактировать содержимое                           | >            | >                         |
|                      | — Ручной выбор действия с буфером обмена               | > Ctrl+Alt+R | >                         |
| < <b></b> >          | <                                                      |              |                           |
| Осправка По ум       | олчанию                                                | ✓ ок         | Применить Х Отмена        |